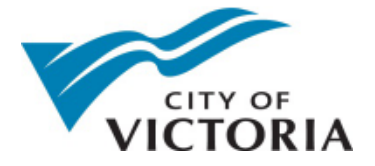

## Exporting CSV data from VicMap

The following explains how to export map data to a CSV file, which will open in Microsoft Excel or similar spreadsheet software.

- 1. Right-click on a parcel (or any map feature), and click "Identify What's Here".
- 2. In the Results panel on the left, click "Table View":

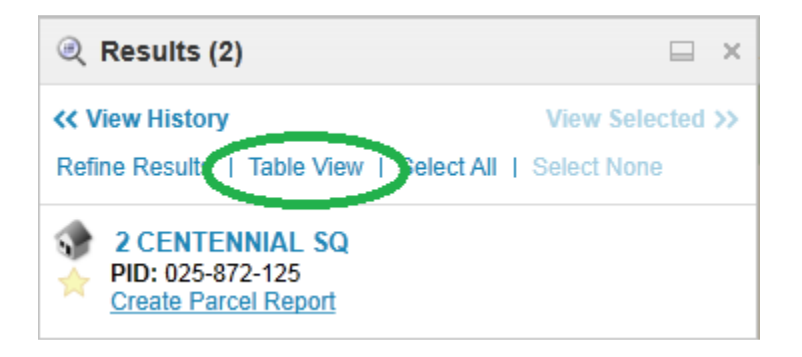

3. Then click "Export to CSV" and you will be prompted to download a file:

| Results (2)                                                                                                    |          |             |               |       |
|----------------------------------------------------------------------------------------------------|----------|-------------|---------------|-------|
| View History View Selected >>                                                                                                    |          |             |               |       |
| Pofine Reports   List View   Zoom to All   Reports     Export to CSV Select All   Select None     Victoria Parcels     City Parks |          |             |               |       |
|                                                                                                    | FOLIO    | PID         | STREET        | HOUSE |
| ☆                                                                                                    | 01046022 | 025-872-125 | CENTENNIAL SQ | 2     |

At this time map data can only be exported in tables, not any of the geometry (points, lines, polygons) or images. Some of the spatial data on the map is available for download on our open data page at <a href="http://www.victoria.ca/opendata">www.victoria.ca/opendata</a>.

You can also draw on the map using the markup tools under the "Tasks" menu, and export your own drawings to shapefiles which are usable in GIS software using the "Extract Markup to Shapefile" tool.

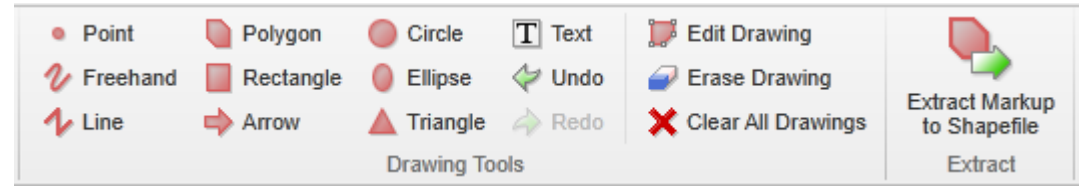

Questions? Email vicmap@victoria.ca.